## Réunion instantanée Teams

| Catégorie   | <br>Étude à distance via Teams |
|-------------|--------------------------------|
| Utilisateur | <br>Étudiants et étudiantes    |
| Application | <br>Teams                      |

## Démarrer une réunion instantanée

Teams > Ouvrir le calendrier > Démarrer une réunion > Saisir un nom dans le champ de **Nom de la réunion >** Cliquer le bouton **Démarrer une réunion.** 

Ceci vous permet de démarrer une réunion dont vous êtes le seul participant, par la suite vous pouvez inviter d'autres participants par lien ou en ajoutant des participants.

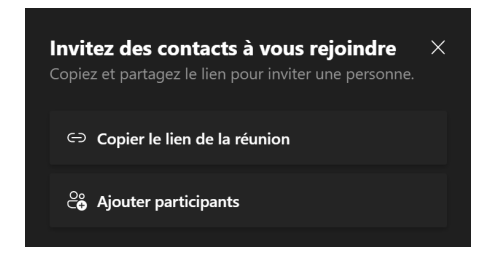

## Partager un lien de réunion instantané par courriel

Teams > Ouvrir le calendrier > Démarrer une réunion > Cliquer le bouton **Obtenir un lien de partage** > Cliquer le bouton **Partager par e-mail.** 

Ceci crée automatiquement un courriel contenant le lien de l'événement qui permettrait aux destinataires d'accéder à cette réunion à un certain moment donné.

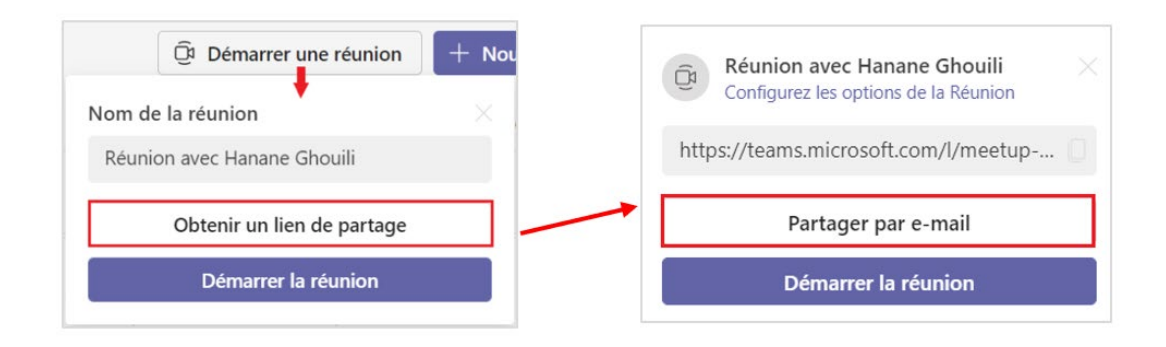

## Créer un lien pour un futur événement

Teams > Ouvrir le calendrier > Démarrer une réunion > Cliquer le bouton **Obtenir un lien de partage.** 

Le lien serait utile pour :

- Démarrer une réunion instantanée.
- Planifier un événement ou une future réunion ouverte à tous.

Ce lien peut être partagé par courriel ou intégré dans un document. Il permettrait aux utilisateurs possédant ce lien d'accéder à votre réunion.

| Démarrer une réunion                 | + Nouvelle réunion |
|--------------------------------------|--------------------|
| Configurez les options de la Réunion | × maine de travail |
| https://teams.microsoft.com/l/meetup | Copier le lien     |
| Partager par e-mail                  | de la réunion      |
| Démarrer la réunion                  |                    |